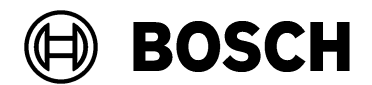

| From   |  |
|--------|--|
| BT/PAA |  |

(

Tel

<sup>Ovar</sup> 01 September 2023

### Supplementary documentation for the Bosch OSSO-SO Configurator tool

IssueDefining an OSS-SO site in a third-party configuration toolTopicUsing the Uhlmann &Zacher ClexSCT tool.

#### Overview

Before they can be mapped into a Bosch access control system (ACS), the main parameters of an OSS-SO locking system (also known as an OSS-SO "site") must be defined in the manufacturer's own configuration tool.

Here we use the U&Z ClexSCT tool.

- This tool exports a configuration in the form of an XML file, to form the foundation of the Bosch OSS-SO configuration.
- The person responsible for configuring OSO in the Bosch ACS imports the XML file into the Bosch OSO Configurator tool, and adds to it those details that the Bosch ACS requires.

# The OSS-SO Concept Card

The manufacturer of the locking system provides a Concept Card, the equivalent of a Bosch Facility Card. The Concept Card identifies the site owner and is required in the following circumstances:

- To create a new definition of a locking system in the third-party tool:
  - Present the concept card to the programming station when prompted by the tool.
- To initialize a locking unit (cylinder) for use in a particular locking system.
  - Present the concept card to the cylinder and wait for green LEDs on cylinder.

#### OSS-SO access cards

Order cards of type MIFARE DESFire from the card manufacturer of your choice. OSS-SO cards require the following specifications:

- Bosch code
  - Application ID (AID) consisting of 6 hexadecimal characters
  - Files
- OSS-SO Permissions
  - Applications ID (AID)

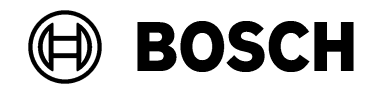

From BT/PAA Our Reference

Tel

<sub>Ovar</sub> 01 September 2023

Report Issue Topic

- A DESFire key1 that the purchaser of the cards specifies and orders from the card manufacturer.
- File 0: 32 bytes, for holding the Bosch code
- File 1: 288 bytes for holding permissions

## Prerequisite hardware and software from U&Z

- The ClexSCT tool
- USB radio stick in a USB port of the computer where the ClexSCT tool is running.
- Programming station, a small table-top device, connected via USB to the computer where the ClexSCT tool and the Clex database reside

#### Functions of the programming station

The programming station reads:

 U&Z Concept Card The Concept Card is equivalent to a Bosch Facility card and authorizes one site operator. It is required to initialize the database that will contain the site definition. That database resides on the computer where ClexSCT is running.

The programming station writes the various cards that an OSS-SO system requires, for example:

- Service card: to put a lock unit into service mode, so that it can communicate with the Radio stick.
- Battery-change card
- Disassembly card

#### Identifying USB ports

Use Windows Device Manager identify the COM ports used by the radio stick and the programming station. These will be required when you configure the ClexSCT software.

# Defining an OSS-SO locking system with the ClexSCT tool

Introduction

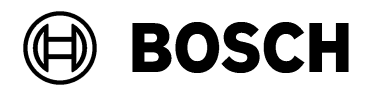

From BT/PAA Our Reference

Tel

<sub>Ovar</sub> 01 September 2023

Report Issue Topic

For the purposes of this documentation, we use the ClexSCT application from Ulmann&Zacher to define a basic OSS-SO locking system (also known as a "site") and export it in an XML file for further processing in the Bosch OSO Configurator tool.

#### Prerequisites

• The USB radio stick and USB programming station are connected.

#### Procedure

- 1. Double click the executable ClexSCT \*.exe to start the application.
- When prompted, place your Concept card on the Programing station as illustrated:

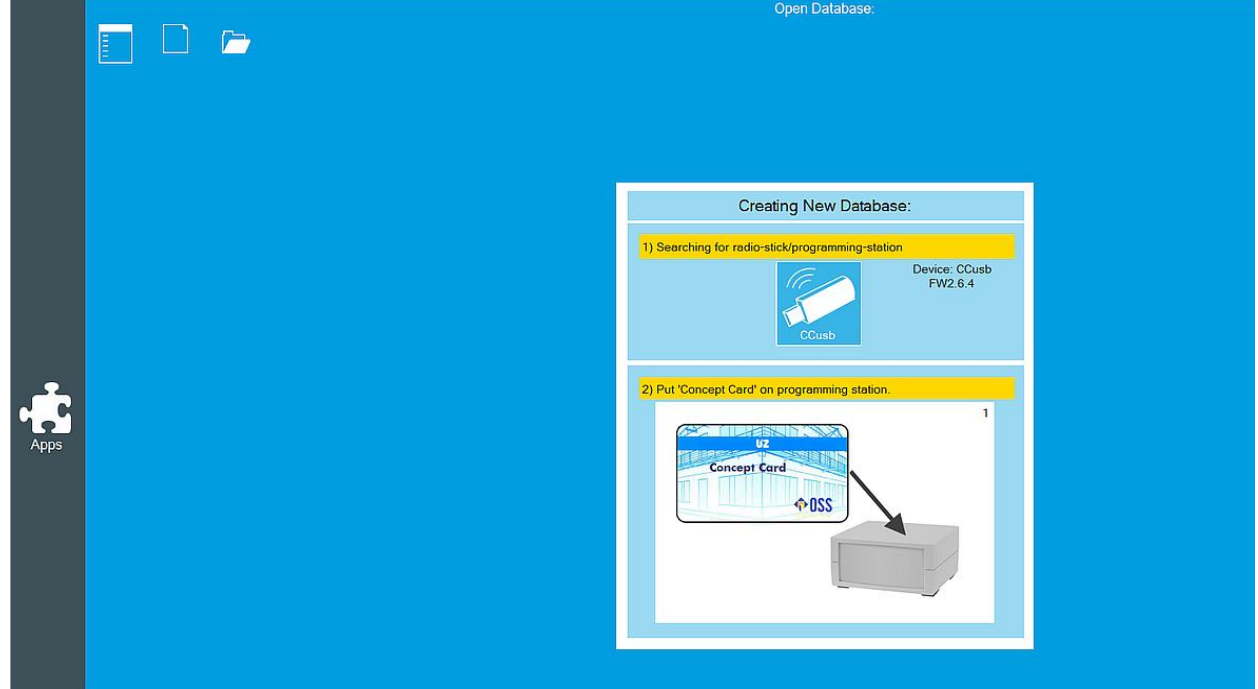

• The new database is created.

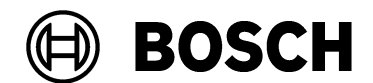

| From<br>BT/PAA | Our Reference | Tel | <sup>Ovar</sup><br>01 September 2023 |
|----------------|---------------|-----|--------------------------------------|
| Report         |               |     |                                      |
| Issue          |               |     |                                      |
| Торіс          |               |     |                                      |

The main window changes and presents the Apps icon.

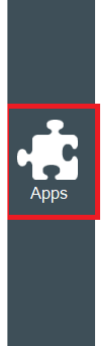

•

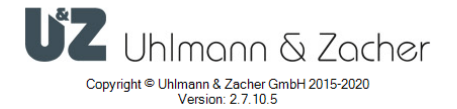

- 2. Click Apps
- the main screen appears:
   ClesSCT\_20201123.exe (ConceptID: 0x0000029, Version: 1)

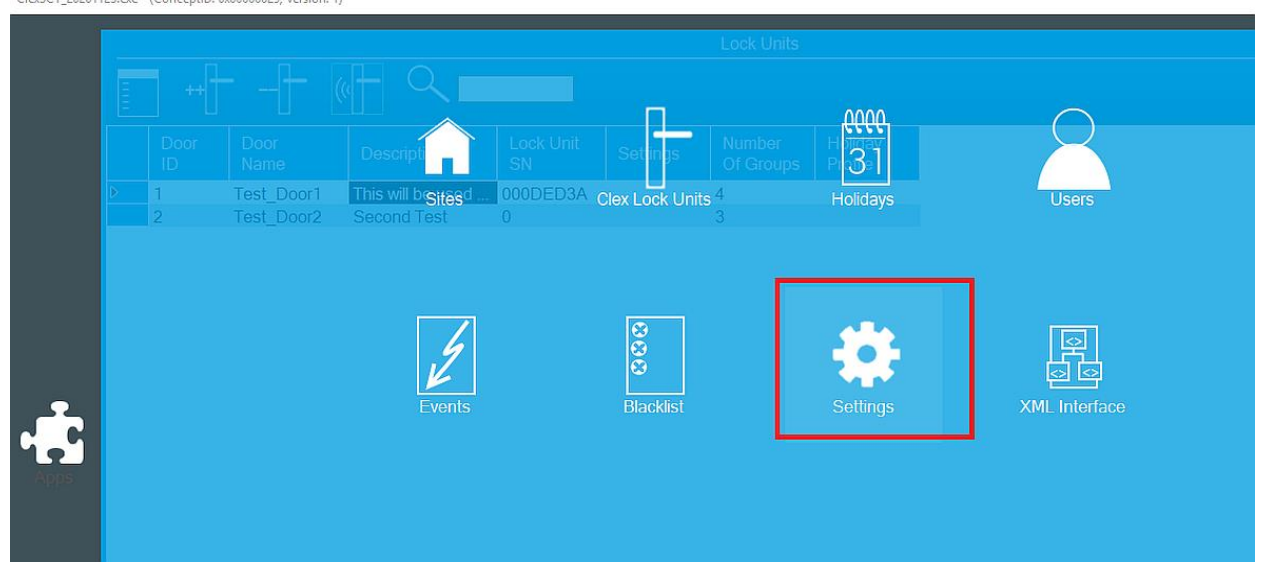

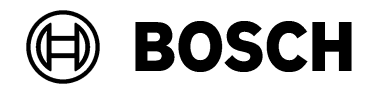

| From<br>BT/PAA | Our Reference | Tel | <sub>Ovar</sub><br>01 September 2023 |
|----------------|---------------|-----|--------------------------------------|
|                |               |     |                                      |

| Report |  |
|--------|--|
| Issue  |  |
| JigoT  |  |

- 3. Click Settings and set the COM port of the USB radio stick
- Use the Windows device manager to identify the stick's USB port, if necessary. Your configuration will differ somewhat from the following example:

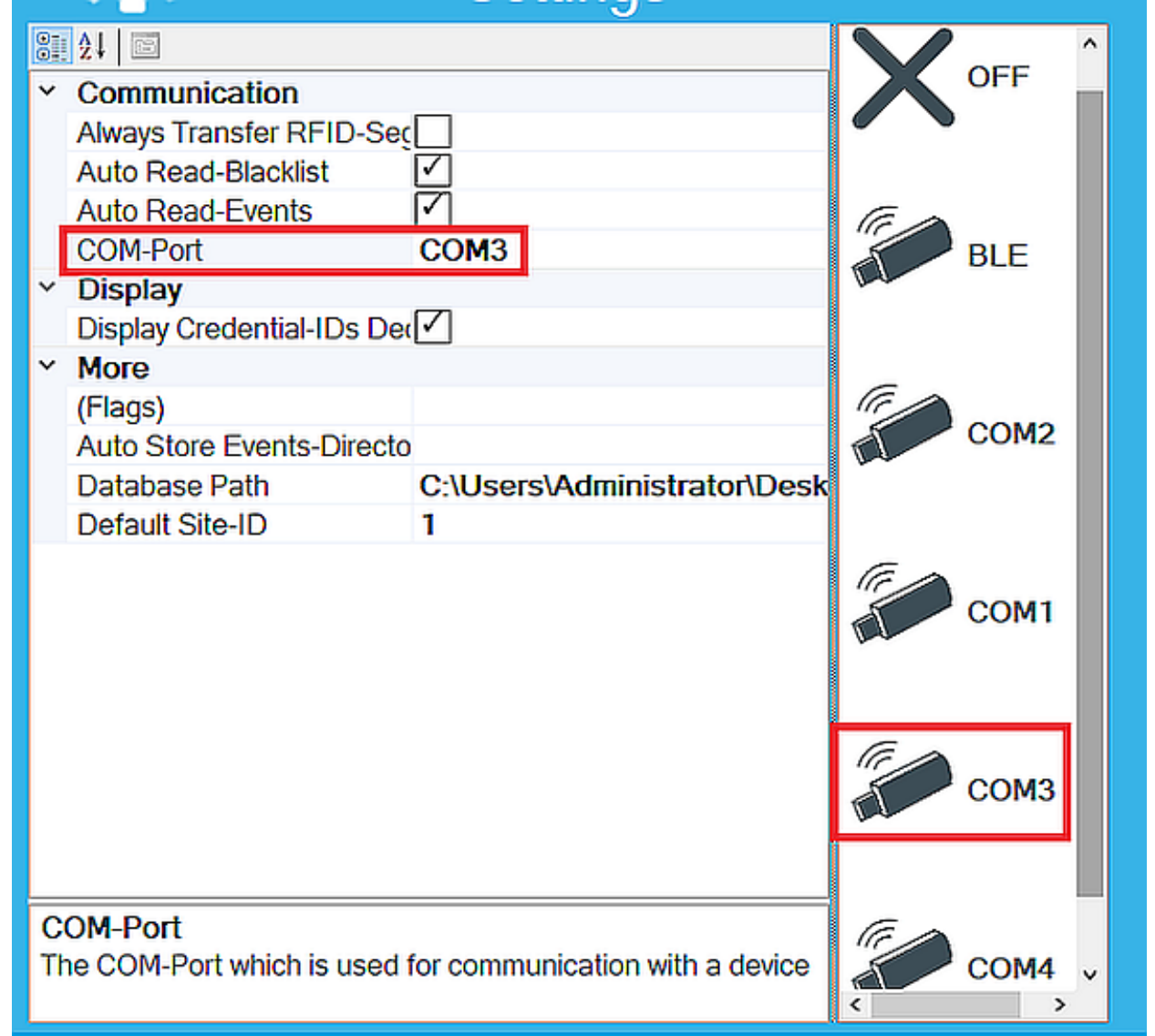

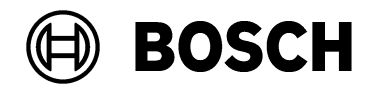

| From<br>BT/PAA  | Our Reference | Tel | <sup>Ovar</sup><br>01 September 2023 |
|-----------------|---------------|-----|--------------------------------------|
| Report<br>Issue |               |     |                                      |

Торіс

4. Click Sites on the main screen.

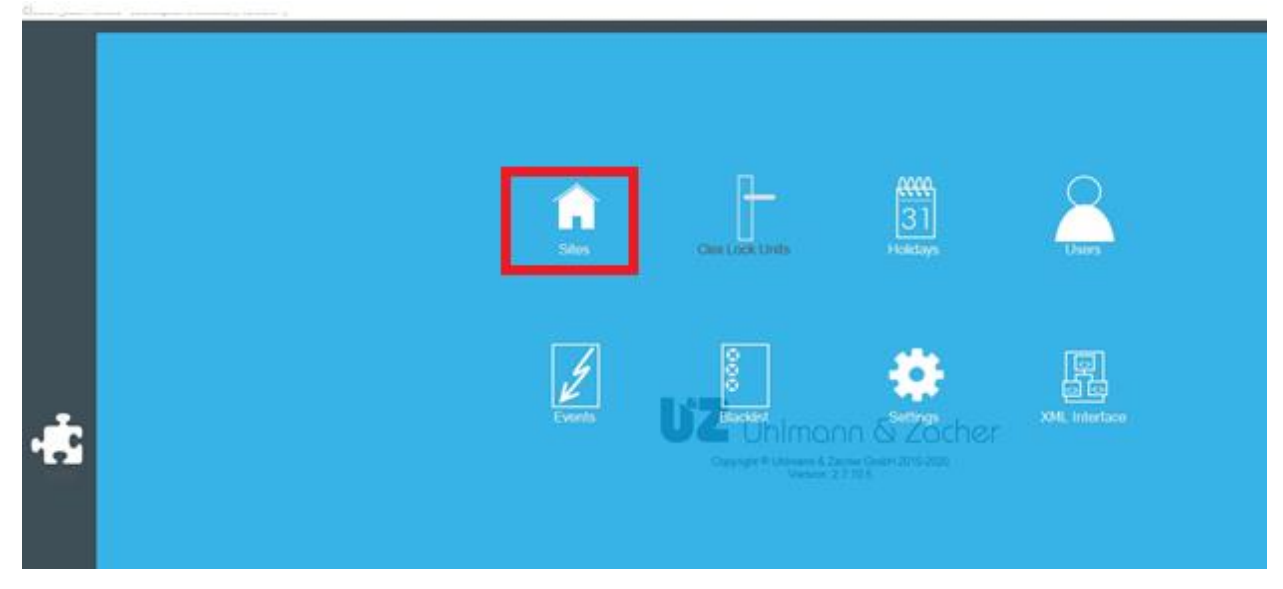

- The Site Management dialog opens.
- 5. To add a site, select the ribbon icon with the ++ characters.

|   |    |          |             |                  |                                  |        |                | Site Management |
|---|----|----------|-------------|------------------|----------------------------------|--------|----------------|-----------------|
| Ē | 1  |          |             |                  |                                  |        |                |                 |
|   | ID | Name     | Description | RFID<br>Settings | Default<br>Lock Unit<br>Settings | Groups | Xtra<br>Groups |                 |
| Ð | 1  | New Site |             |                  |                                  |        |                |                 |

- 6. Enter a unique name and a description of the site. The ID is automatically set but can be edited. **IMPORTANT:** Do not use 0 (zero) as this is prohibited by the OSS-SO standard.
- 7. You can leave the **RFID Settings** at their defaults, but they can be edited if desired.
- AID (provided by your card manufacturer)
- Key Number: 1

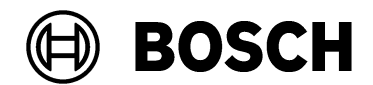

| From<br>BT/PAA | Our Reference | Tel | <sub>Ovar</sub><br>01 September 2023 |
|----------------|---------------|-----|--------------------------------------|
|                |               |     |                                      |

• DESFire key (provided by your card manufacturer)

8. On the main screen, click Clex Lock Units ClexSCT\_20201123.exe - (ConceptID: 0x0000029, Version: 1)

|      |          |                          |                                                      |                 | 0000                  | $\bigcirc$           |
|------|----------|--------------------------|------------------------------------------------------|-----------------|-----------------------|----------------------|
|      |          |                          | Descripti Jnit SN                                    | Settings        | Holiday<br>Profile 31 |                      |
|      | ▶ 1<br>2 | Test_Door1<br>Test_Door2 | This will b <sub>Sites</sub> 000DED<br>Second Test 0 | Clex Lock Units | Holidays              | Users                |
|      |          |                          |                                                      |                 |                       |                      |
|      |          |                          | .4                                                   | 8               | -                     |                      |
| 4    |          |                          | Events                                               | Blacklist       | Settings              | 전 역<br>XML Interface |
| Apps |          |                          |                                                      |                 |                       |                      |
|      |          |                          |                                                      |                 |                       |                      |
|      |          |                          |                                                      |                 |                       |                      |
|      |          |                          |                                                      |                 |                       |                      |

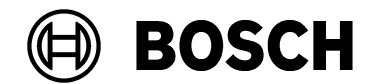

| From<br>BT/PAA | Our Reference | Tel | <sup>Ovar</sup><br>01 September 2023 |
|----------------|---------------|-----|--------------------------------------|
| Report         |               |     |                                      |
| Issue          |               |     |                                      |

Topic

9. On the Lock Units page, to add a lock unit, select the ribbon icon with the ++ characters.

|      |   |      |                   |                   |           |          | Lock Units          |         |                                                                                                    |
|------|---|------|-------------------|-------------------|-----------|----------|---------------------|---------|----------------------------------------------------------------------------------------------------|
|      | Ē | ++   | ·[ <del>] -</del> |                   |           |          |                     |         |                                                                                                    |
|      |   | Door | Door<br>Name      | Description       | Lock Unit | Settings | Number<br>Of Groups | Holiday |                                                                                                    |
|      | ▶ | 1    | Test Door1        | This will be used | 000DED3A  |          | 4                   | 1101110 | Extended Unlock Time 8                                                                                                    |
|      |   | 2    | Test Door2        | Second Test       | 0         |          | 3                   |         | Unlock Time 3                                                                                                    |
| Apps |   |      |                   |                   |           |          |                     |         | <ul> <li>► Events         <ul> <li>Don't Write Events back to use</li> <li>Ignore User Events</li> <li>Location</li> </ul> </li> <li>DoorID         <ul> <li>1</li> <li>SiteID                 1</li> <li>Systemkeys</li> <li>Batterychange-Group 0xFFFE</li> <li>Disassembly-Group 0xFFFD</li> <li>Servicekey-Group 0xFFFF</li> <li>Time Switch #1                 [00000000] 00:00-00:00</li> <li>Time Switch #1                 [00000000] 00:00-00:00</li> <li>Toggle Always</li></ul></li></ul> |
|      | ۲ |      |                   |                   |           |          |                     | >       | Batterychange-Group Activate Windows<br>The group number which defines that the usercard should be treat.                                                                                                    |

10. Add the following information:

- Door ID
- Door Name
- Description
- The Lock Unit SN (serial number) is automatically read when the service card is presented to the lock unit.

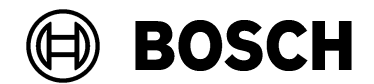

| From<br>BT/PAA | Our Reference | Tel | <sub>Ovar</sub><br>01 September 2023 |
|----------------|---------------|-----|--------------------------------------|
|                |               |     |                                      |

• Number Of Groups (lock groups): A door can be part of zero, one or more groups. There are 1024 groups available.

| Lock Units |                    |                   |           |          |           |         |   |       |               |              |
|------------|--------------------|-------------------|-----------|----------|-----------|---------|---|-------|---------------|--------------|
|            | [ <del>]</del> _ ( |                   |           |          |           |         |   |       |               |              |
|            |                    |                   |           |          |           |         |   |       |               |              |
| Door       | Door               | Description       | Lock Unit | Settinas | Number    | Holiday |   | Group | Name          | Select       |
| D          | Name               |                   | SN        | 5        | Of Groups | Profile | ▶ | 0     | Main Entry    | $\checkmark$ |
| ▶ <u>1</u> | Test_Door1         | This will be used | 000DED3A  |          | 4         |         |   | 1     | Toilets       |              |
| 2          | Test_Door2         | Second Test       | 0         |          | 3         |         |   | 2     | Koffee Corner | $\checkmark$ |
|            |                    |                   |           |          |           |         |   | 3     | First floor   |              |
|            |                    |                   |           |          |           |         |   | 4     |               |              |
|            |                    |                   |           |          |           |         |   | 5     |               |              |
|            |                    |                   |           |          |           |         |   | 6     |               |              |
|            |                    |                   |           |          |           |         |   | 7     |               |              |
|            |                    |                   |           |          |           |         |   | 8     |               |              |
|            |                    |                   |           |          |           |         |   | 9     |               |              |
|            |                    |                   |           |          |           |         |   | 10    |               |              |
|            |                    |                   |           |          |           |         |   | 10    |               |              |
|            |                    |                   |           |          |           |         |   | 12    |               |              |
|            |                    |                   |           |          |           |         |   | 14    |               |              |
|            |                    |                   |           |          |           |         |   | 15    |               |              |
|            |                    |                   |           |          |           |         |   | 16    |               |              |
|            |                    |                   |           |          |           |         |   | 17    |               |              |
|            |                    |                   |           |          |           |         |   | 18    |               |              |
|            |                    |                   |           |          |           |         |   | 19    |               |              |
|            |                    |                   |           |          |           |         |   | 20    |               |              |
|            |                    |                   |           |          |           |         |   | 21    |               |              |
|            |                    |                   |           |          |           |         |   | 22    |               |              |
|            |                    |                   |           |          |           |         |   | 23    |               |              |
|            |                    |                   |           |          |           |         |   | 24    |               |              |
|            |                    |                   |           |          |           |         |   | 25    |               |              |
|            |                    |                   |           |          |           |         |   | 26    |               |              |
|            |                    |                   |           |          |           |         |   | 2/    |               |              |

Transmitting the configuration to the lock unit hardware,

11. Make sure that the lock unit is within range of the radio stick.

12. Hold the service card in front of the lock unit hardware.

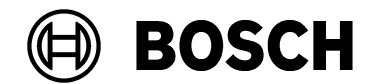

| From   | Our Reference | Tel | Ovar              |
|--------|---------------|-----|-------------------|
| BT/PAA |               |     | 01 September 2023 |
|        |               |     |                   |

13. On the Lock Units screen, select the lock unit icon with the radio waves, framed in the following illustration.

| Lock Units |      |            |                   |           |                                       |           |         |   |       |               |              |   |
|------------|------|------------|-------------------|-----------|---------------------------------------|-----------|---------|---|-------|---------------|--------------|---|
|            |      |            |                   |           |                                       |           |         |   |       |               |              |   |
| E          |      |            |                   |           |                                       |           |         |   |       |               |              |   |
|            | Door | Door       | Description       | Lock Unit | Settings                              | Number    | Holiday |   | Group | Name          | Select       | ^ |
|            | U    | Name       |                   | SN        | , , , , , , , , , , , , , , , , , , , | Of Groups | Profile | ▶ | 0     | Main Entry    | $\checkmark$ |   |
| ▶          | 1    | Test_Door1 | This will be used | 000DED3A  |                                       | 4         |         |   | 1     | Toilets       |              |   |
|            | 2    | Test_Door2 | Second Test       | 0         |                                       | 3         |         |   | 2     | Koffee Corner |              |   |
|            |      |            |                   |           |                                       |           |         |   | 3     | First floor   |              |   |
|            |      |            |                   |           |                                       |           |         |   | 4     |               |              |   |
|            |      |            |                   |           |                                       |           |         |   | 5     |               |              |   |
|            |      |            |                   |           |                                       |           |         |   | 6     |               |              |   |
|            |      |            |                   |           |                                       |           |         |   | /     |               |              |   |
|            |      |            |                   |           |                                       |           |         |   | 8     |               |              |   |
|            |      |            |                   |           |                                       |           |         |   | 9     |               |              |   |
|            |      |            |                   |           |                                       |           |         |   | 11    |               |              |   |
|            |      |            |                   |           |                                       |           |         |   | 12    |               |              |   |
|            |      |            |                   |           |                                       |           |         |   | 13    |               |              |   |
|            |      |            |                   |           |                                       |           |         |   | 14    |               |              |   |
|            |      |            |                   |           |                                       |           |         |   | 15    |               |              |   |
|            |      |            |                   |           |                                       |           |         |   | 16    |               |              |   |
|            |      |            |                   |           |                                       |           |         |   | 17    |               |              |   |
|            |      |            |                   |           |                                       |           |         |   | 18    |               |              |   |
|            |      |            |                   |           |                                       |           |         |   | 19    |               |              |   |
|            |      |            |                   |           |                                       |           |         |   | 20    |               |              |   |
|            |      |            |                   |           |                                       |           |         |   | 21    |               |              |   |
|            |      |            |                   |           |                                       |           |         |   | 22    |               |              |   |

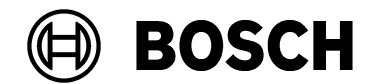

| From<br>BT/PAA | Our Reference | Tel | <sub>Ovar</sub><br>01 September 2023 |  |
|----------------|---------------|-----|--------------------------------------|--|
|                |               |     |                                      |  |

Progress is displayed as in the following illustration

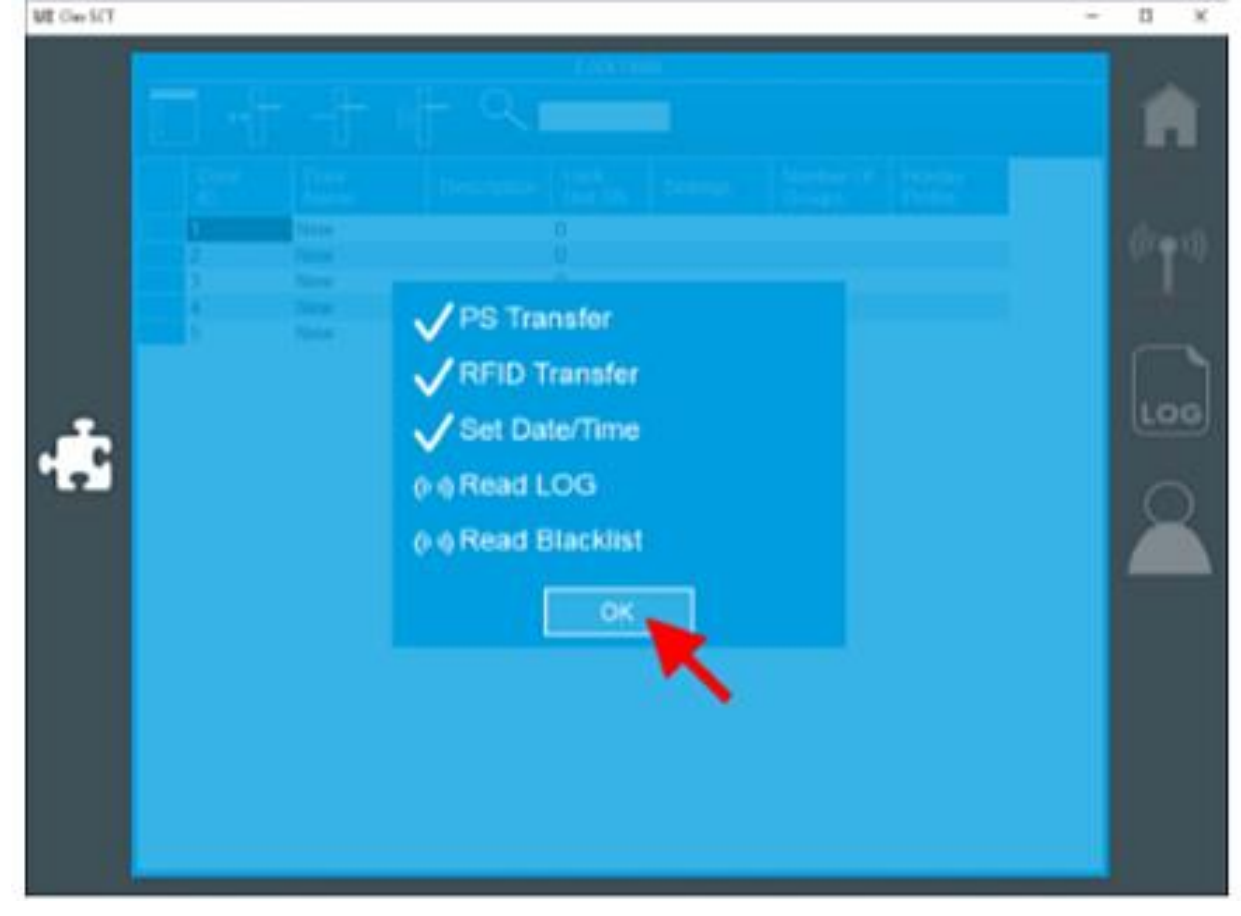

- 14. Click **OK** when the transfer process is complete.
- The Lock unit is now ready to read OSS-SO access cards.

### Exporting the OSS-SO configuration to an XML file

After all locks are configured, the configuration needs to exported for further processing in the Bosch OSO Configurator tool

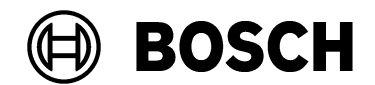

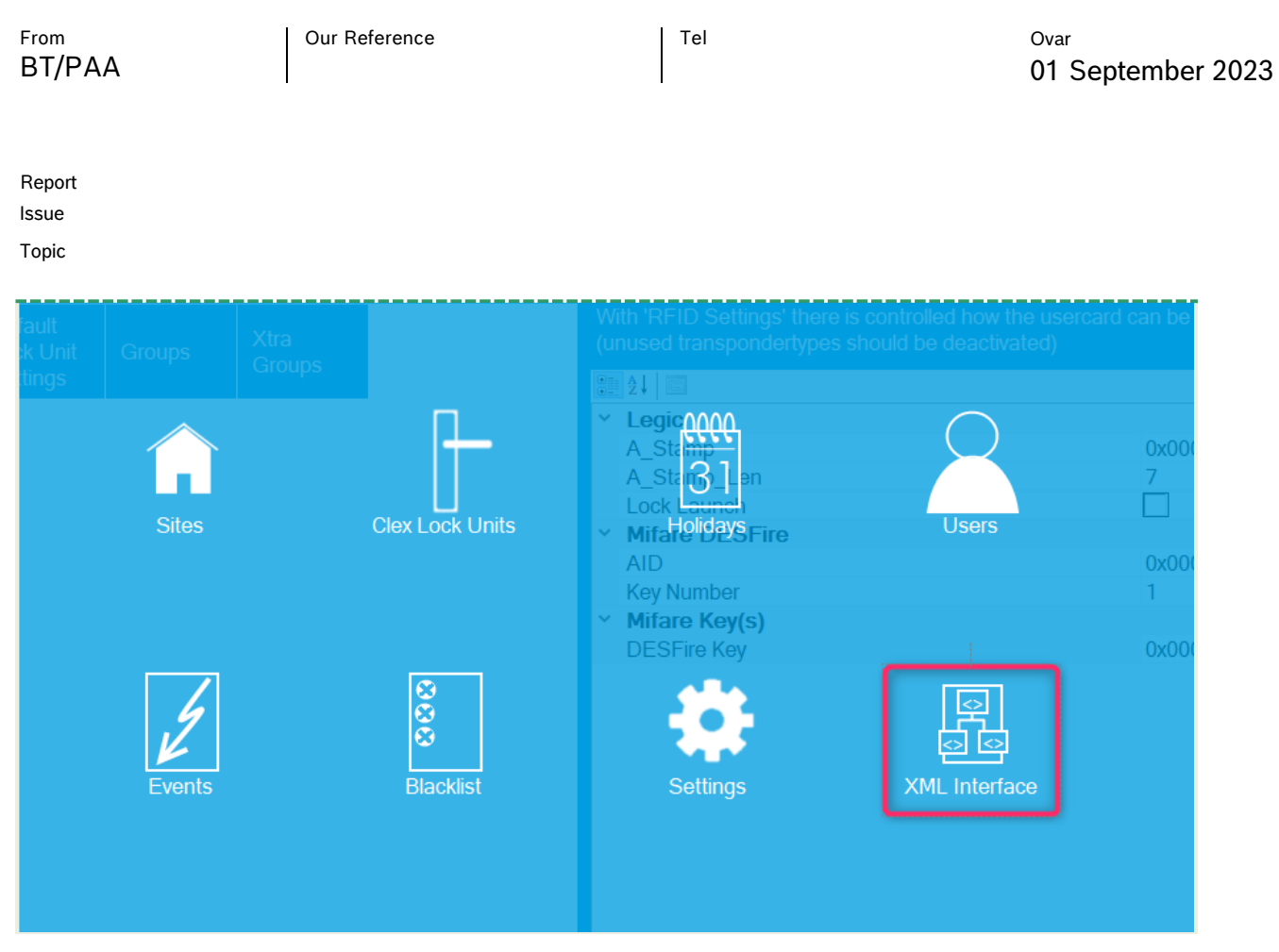

- 15. Save the XML file in a location to which the Bosch OSO Configurator tool has access.
- 16. Proceed to the chapter in OSS-SO\_Integration.pdf for instructions on importing an OSS-SO site in the Bosch OSO Configurator tool.